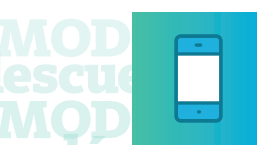

## MODO +cóMODO +cóMODO +cóMODO +cóMODO + aprovechar nuestros beneficios y descuentos aprove MQDQ +cóMODQ +cóMQDO +cóMODQ +cóMODO +

## ¿Cómo adherir tarjetas a MODO desde BNA+?

| 1 Seleccioná flecha <b>"v"</b> .                                                                                                    | 2 Hacé clic en <b>"MODO".</b>                                                                                                    | <b>3</b> Dirigite a <b>"Administrar tarjetas"</b> .                             |
|----------------------------------------------------------------------------------------------------|----------------------------------------------------------------------------------------------------|---------------------------------------------------------------------------------|
| Hola Sebastian<br>Cobrar<br>Pagar<br>Turismo<br>N <sup>4</sup> de cuenta<br>CA § **** 93472<br>\$ 1,00                                              | Hola<br>Sebastian<br>Tu actividad<br>Notificaciones<br>Cambio de Clave local<br>Aviso de viaje al exterior<br>Dar fe de vida<br>Dar fe de vida<br>MODO<br>Términos de contratación | CODO PAGO     Tarjeta 4517XXXXXXX4267     - \$5,00                              |
| 4 Presioná "Tarjeta de débito o crédito no adherida".                                                                                               | Activar ingreso con biometría<br>Cerrar Sesión<br>Cerrar Sesión<br>Completá los datos de la<br>tarjeta tal como aparecen<br>en la misma.                                           | 6 Validá tus datos ingresando<br>el código de seguridad<br>que figura al dorso. |
| C MODO Pagos Efectuados Administrar Tarjetas Tarjeta de débito S010XXXXXXXXXX0001 Tarjeta de débito S010XXXXXXXXXX001 Desadherir S010XXXXXXXXXXX001 | C MODO  SU10XXXXXXX9003 Tarjeta de debito  Nombre  Apellido  Mes venc: MM Año venc: AAAA                                                                                           | Código de seguridad                                                             |
|                                                                                                    | Agregă tu tarjeta                                                                                                    | Valida                                                                          |

## MOD escue MOD + cóMODO + cóMODO + cóMOD

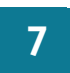

## Seleccioná **"Validá"** y aguardá unos segundos.

| M MODO                                                                         |  |
|--------------------------------------------------------------------------------|--|
| Validá tu tarjeta ingresando el código de<br>seguridad que figura en el dorso. |  |
| Código de seguridad                                                            |  |
| 187                                                                            |  |
|                                                                                |  |
|                                                                                |  |
| Validá                                                                         |  |

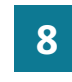

¡Listo! Se adhirió tu tarjeta a MODO.

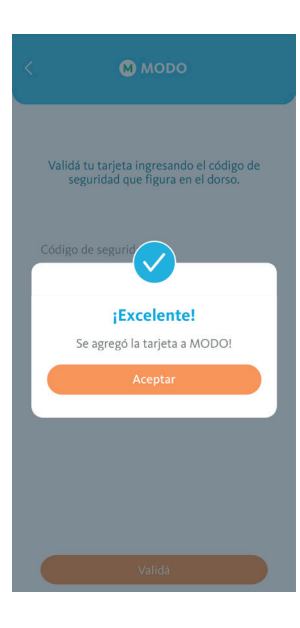

Ya tenés MODO en tu cuenta BNA ahora usalo para pagar tus compras.

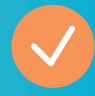